# Zoom ミーティングの入り方

### スマートフォンの場合

① 「Zoom」のアプリを立ち上げます。

- 「ミーティングに参加」をタップします。
  ※ 既にサインイン済みの場合は、「参加」をタップします。
- ③ 「ミーティング ID」を入力します。
- ④ 名前をひらがなで入力し、「参加」をタップします。
- ⑤ 「パスワード」を入力し、「続行」をタップします。

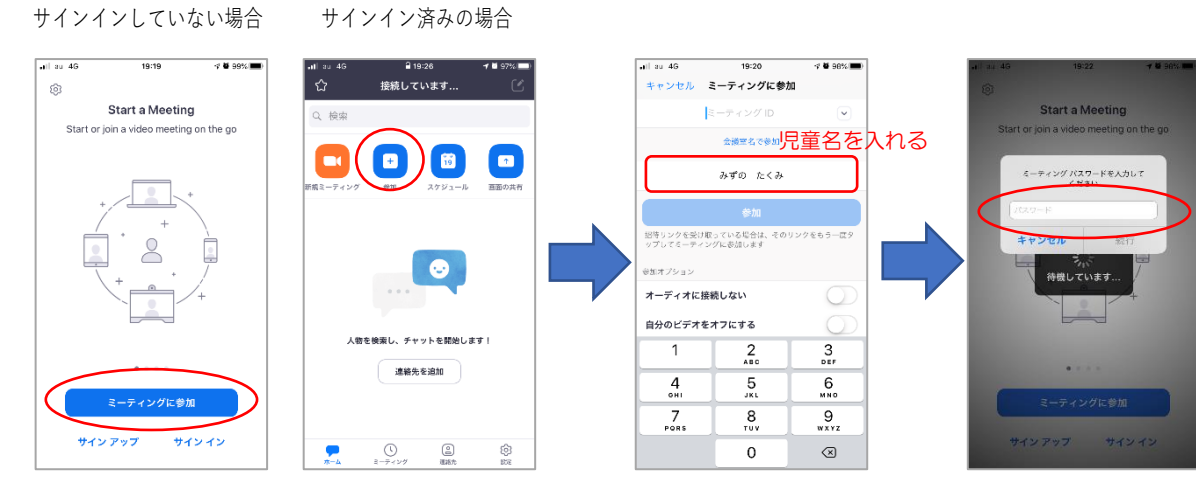

- ⑥ 画面に「ミーティングホストは間もなくミーティングへの参加を許可します」と表示されます。
  - ※ まだ開室していない場合は、「このミーティングをホストが開始するまで待機してい ます」と表示されます。
- ⑦ 担当が許可したら入室となります。
- ⑧ 「ビデオに参加」「オーディオに参加」と聞かれたら、どちらも「参加」を選びます。

★次のページに「タブレットや PC の場合」が掲載してあります★

#### タブレットや PC の場合

- ① 「Zoom」と検索し、Zoom のホームページを開きます。
- 「ミーティングに参加する」をクリックします。

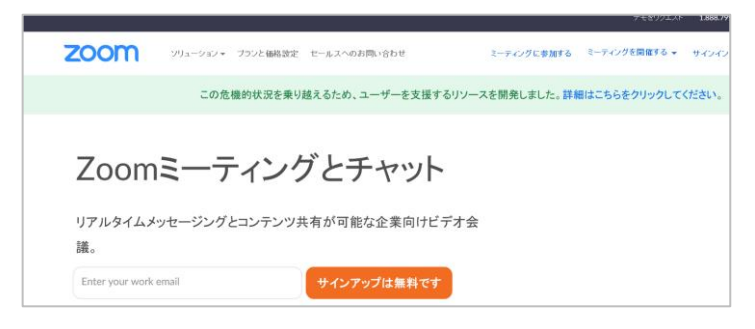

- ③ 配信メールで送られた「ミーティング ID」を入力します。
  ※ 既にサインイン済みの場合は、ここで名前を入力できます。
- 「パスワード」を入力します。

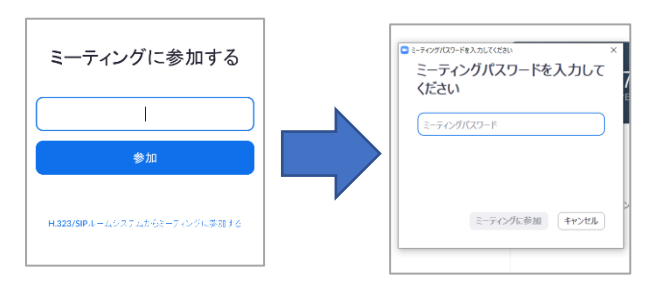

⑤ 画面に「ミーティングホストは間もなくミーティングへの参加を許可します」と表示されます。

※ まだ開室していない場合は、「ミーティングは 2020/05/18(日付)のためにスケジ ュールされています。」と表示されます。

- ⑥ 担当が許可したら入室となります。
- ⑦ 「ビデオに参加」「オーディオに参加」と聞かれたら、どちらも「参加」を選びます。
- ★ すでにサインイン済みの場合は、Zoom を立ち上げ「参加」から入り、「ミーティング ID」 「名前」「パスワード」を入力し、参加をクリックしてください。

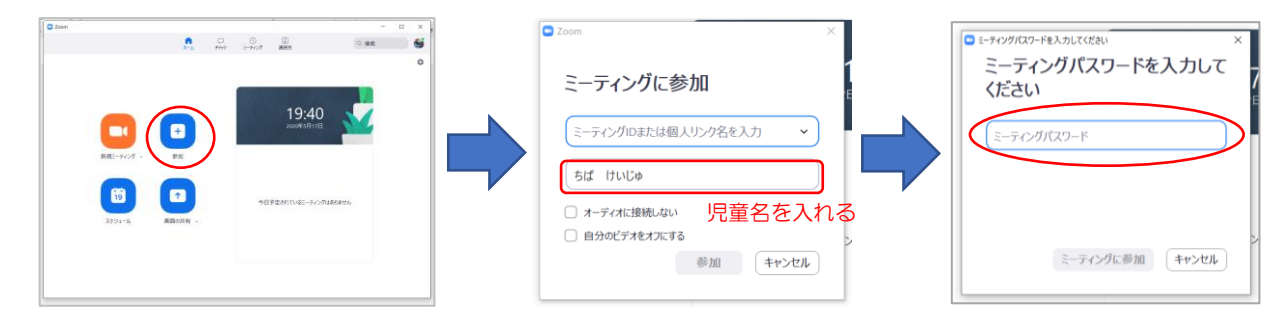

★次のページに「名前の変更のしかた」と「音声が聞こえないときの対処方法」が掲載してあります★

## ちょっとした対処法

接続後の名前の変更のしかた

- 画面上の「参加者」をクリック(タップ)すると、参加者リスト表示されます。
  ※ PC は画面下の中央辺りにあります。
  - ※ タブレットは画面右上にあります。
  - ※ スマホは画面をタップすると、右下あらわれます。

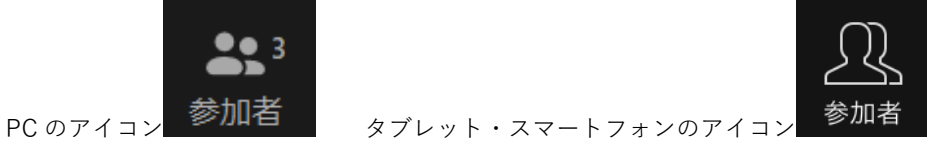

- ② 参加者リストの中にある「自分」をクリック(タップ)します。
  ※ PC は「詳細」をクリックします。
- ③ 表示されたメニューの中から「名前の変更」をクリック(タップ)します。
- ④ 名前を児童名(ひらがな)に書きかえ、OK(または「完了」)をクリック(タップ)します。

#### 音声が聞こえないときの対処方法

① Zoomの画面左下に「オーディオに参加」と出ているか、確認します。

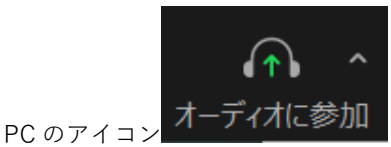

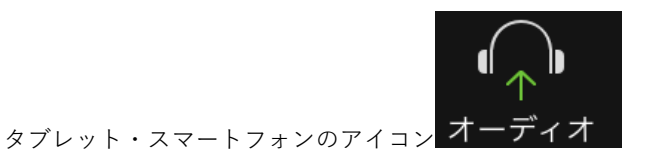

- ② 「オーディオに参加」をクリックします。
- ③ 使用している機器のボリュームが落ちていないかも、確認します。
- ④ それでもうまく聞こえないとき、機器の調子が悪い場合もあります。Zoom をいったん 退室して、再入室してください。

★音声をしっかり聞き取ったり話したりするには、イヤホンマイクの使用がおススメです。100均でも手に入ります★